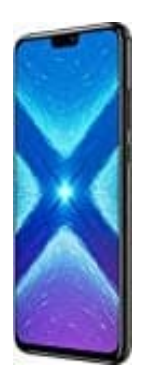

## Honor 8X

## Kontaktfoto hinzufügen

- 1. Öffne die App Kontakte.
- 2. Wähle den entsprechenden Kontakt aus, dem du ein Foto hinzufügen möchtest.
- 3. Wähle **Details** und tippe auf **Bearbeiten**.
- 4. Tippe auf das Kamera-Symbol.

Falls ein Berechtigungshinweis kommt, tippe auf Zulassen.

- 5. Wähle aus, ob du ein Foto aufnehmen möchtest oder es aus der Galerie hinzufügen möchtest.
- 6. Nimm entweder ein Foto auf oder wähle es aus deiner Galerie, passe die Ausrichtung und Größe an und tippe auf **Fertig**.
- 7. Um den Vorgang abzuschließen, tippe auf Speichern.